## **Download Attached Files**

12/05/2024 7:57 am CST

When the software is finished attaching your files, you can then proceed to batch printing. Click the same "Do with Selected" menu button and instead, click "Download Attached Files". By doing this, the software will automatically create a zip file for you to download with an individual folder for each of your selected participants. Your files will be located inside of these folders for you to print.

Send participant portal invitation and send participant email template

You may also use the "Do with Selected" menu for sending attached templates and invitations to the participants in batch. This will send each of your selected participants an email notification inviting them to log into the participant portal for data collection or to download files. This can be used in conjunction with the batch Distribution Upload if you choose to not send the invitation at the same time the Distribution records are created. This option is only available if you use the "Specify Server Settings" in the "Email Settings" menu. You can access the "Email Settings" via the "Module Options" button.

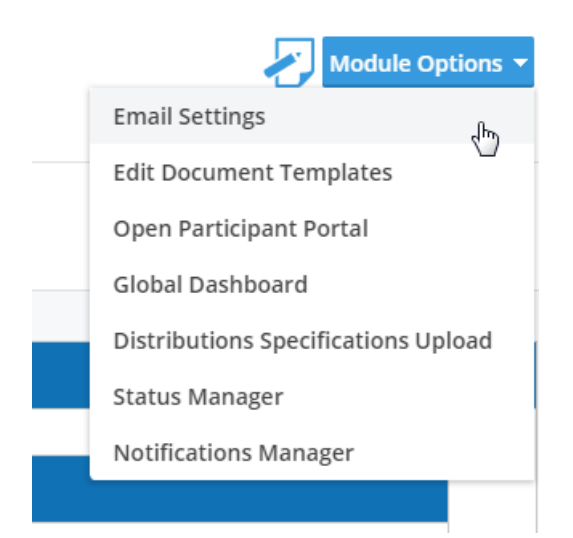

| Distributions                                                                                                    |                       |                                |                                 |               |
|----------------------------------------------------------------------------------------------------|-----------------------|--------------------------------|---------------------------------|---------------|
| Email/Server Settings                                                                                                    |                       | Select an Email to Edit        |                                 |               |
| Custom Language:                                                                                                    |                       | Email Name                     | Default Template                | Edit          |
| Email Sending Method:                                                                                                    |                       | Data-Based                     | Default Data-Based              | Edit          |
| From Name:                                                                                                    | Tost Tostor           | Force Out                      | Default Force Out               | Edit          |
| *Editable:                                                                                                    | Vec v                 | Participant Invitation         | Default Participant Invitatic V | Edit          |
| From Email:                                                                                                    | test@ftwilliam.com    | Participant Portal Invitation  | Default Participant Portal I    | Edit          |
| *Editable:                                                                                                    | No 🔻                  | Plan Sponsor Invitation        | Default Plan Sponsor Invit: V   | Edit          |
| Reply To:                                                                                                    |                       | Plan Sponsor Portal Invitation | Default Plan Sponsor Port; V    | Edit          |
| *Editable:                                                                                                    | No 🔻                  | Spousal Consent                | Default Spousal Consent V       | Edit          |
| CC:                                                                                                    |                       | Time-Based                     | Default Time-Based              | Edit          |
| *Editable:                                                                                                    | No 🔻                  |                                | Delaut fille Dased              | <u>cun</u>    |
| BCC:                                                                                                    |                       |                                |                                 |               |
| *Editable:                                                                                                    | No 🔻                  |                                |                                 |               |
| SMTP Server:                                                                                                    | mail.tushaus.com      |                                |                                 |               |
| **SMTP Port:                                                                                                    | 25                    |                                |                                 |               |
| Secure Connection:                                                                                                    | None 🔻                |                                |                                 |               |
| Username:                                                                                                    | support@ftwilliam.com |                                |                                 |               |
| Password:                                                                                                    | ••••••                |                                |                                 |               |
| *Marking a held as 'Editable' will allow preparers to choose their own<br>value for this field. Default settings will not be updated if a preparer<br>chooses their own value. |                       |                                |                                 |               |
| **Port 25 will be used if left blank. Please contact support if you would like to use a port other than 25, 465, 587, or 2525.                                                 |                       |                                |                                 |               |
|                                                                                                    |                       |                                |                                 |               |
|                                                                                                    |                       |                                |                                 |               |
|                                                                                                    |                       |                                |                                 |               |
|                                                                                                    | Save Settings         |                                | Edit Templates                  | Save Settings |